## Was sind Mobile Daten?

Wenn die mobilen Daten aktiviert sind, könnt ihr im Inland vom Smartphone unterwegs auf das Internet zugreifen, auch wenn kein WLAN verfügbar ist. Davon zu unterscheiden ist das Datenroaming, das sich nur auf das automatische Einwählen in ein ausländisches Mobilfunknetz bezieht

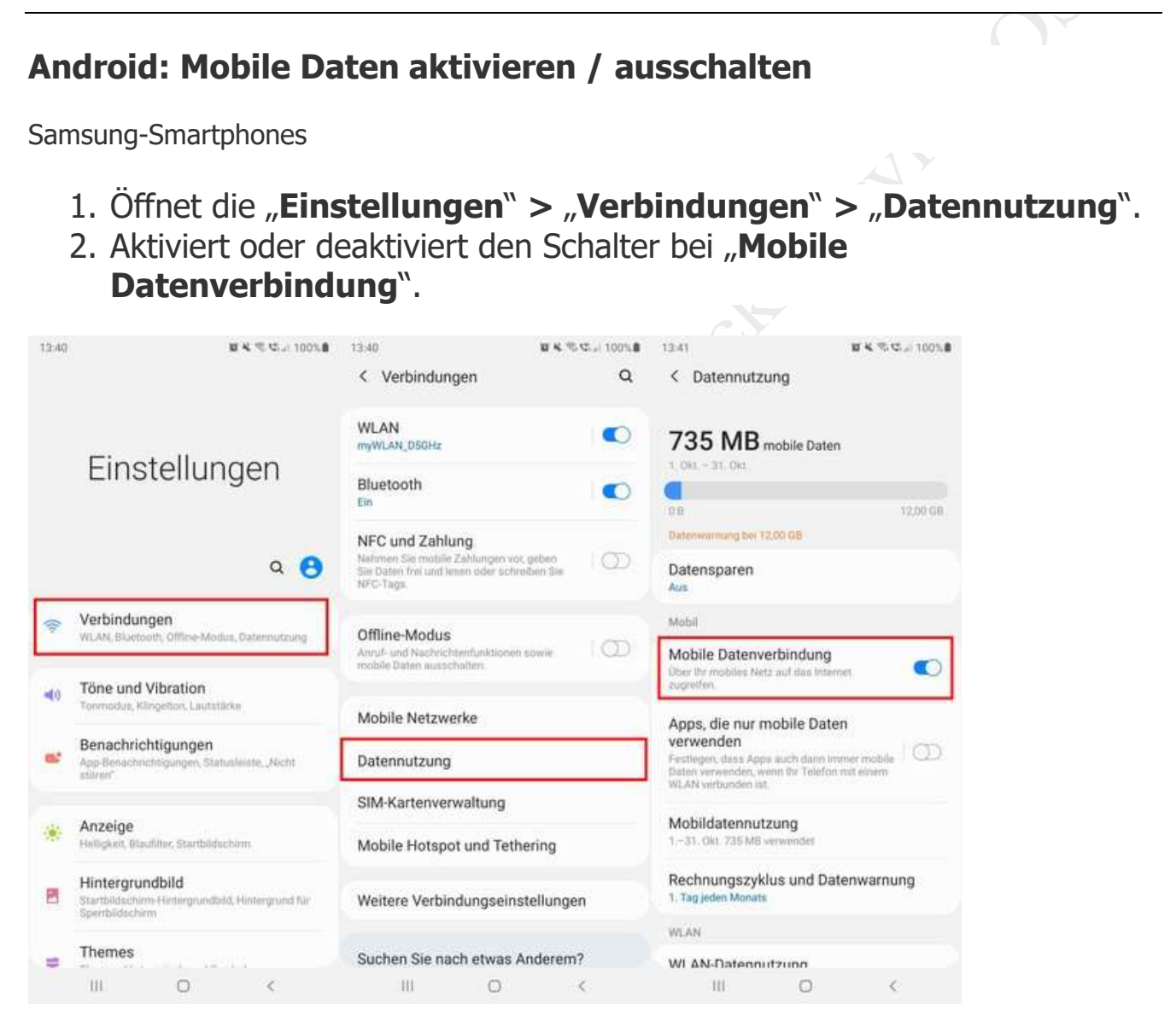

Bildquelle: GIGA

Andere Android-Smartphones

- 1. Öffnet die **"Einstellungen"** > **"Netzwerk & Internet"** > **"Mobilfunknetz"**.
- 2. Aktiviert oder deaktiviert den Schalter bei "Mobile Daten".

## In älteren Android-Versionen findet ihr die Einstellungen auch unter:

- "Einstellungen" > "Netzwerk & Internet" > "Datennutzung" > "Mobiler Datenverkehr".
- "Einstellungen" > "Datennutzung" > "Mobilfunkdaten".

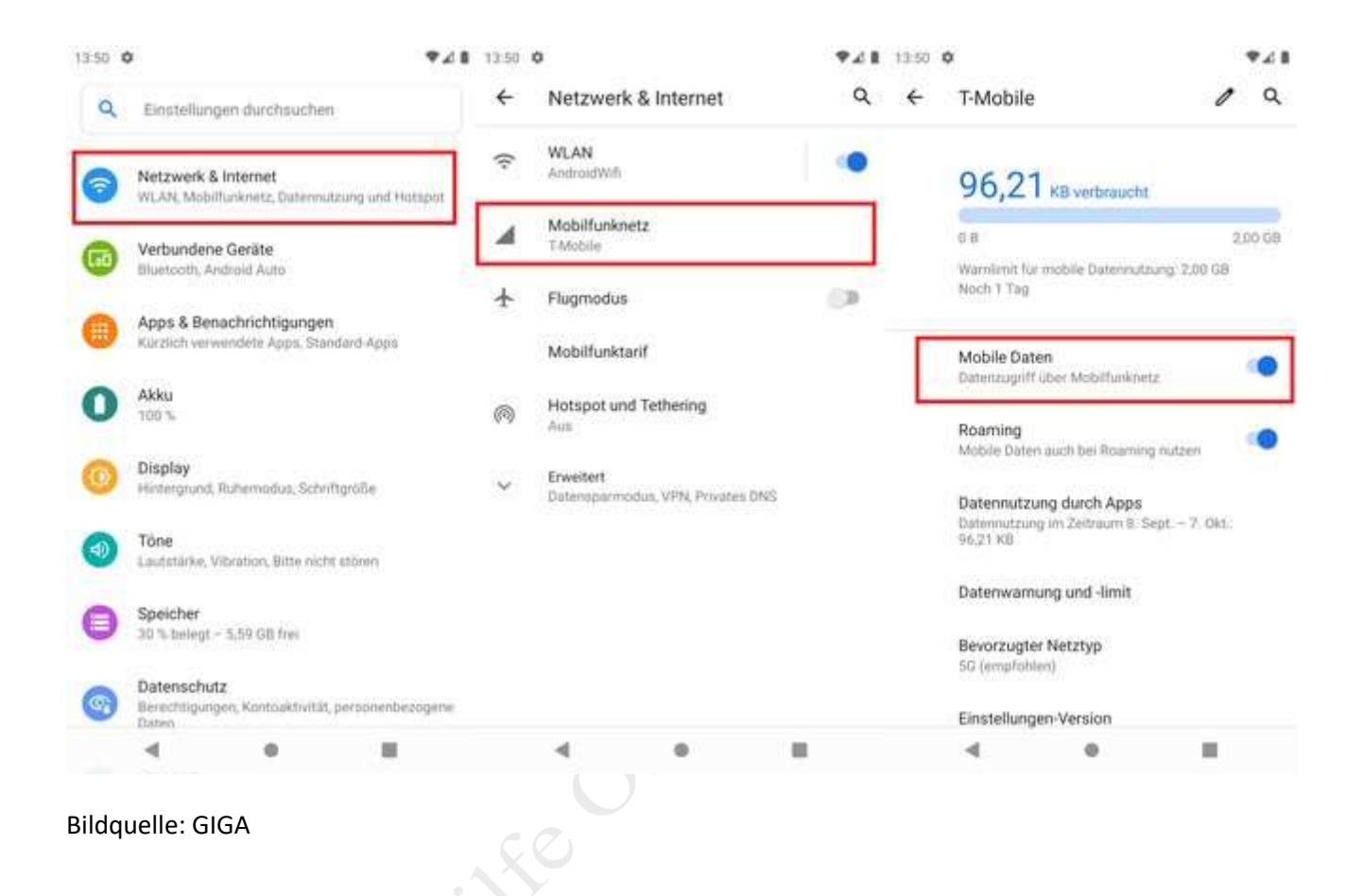

Mobile Daten über Schnelleinstellungen ein- und ausschalten

- 1. Wischt auf eurem Smartphone von oben nach unten, um die Schnelleinstellungen anzuzeigen.
- 2. Tippt dort auf das **Symbol für Mobilfunkdaten** (oft wird auf dem Symbol der Mobilfunkanbieter oder 4G, LTE oder 3G angezeigt).
- 3. Entweder die mobilen Daten werden so automatisch einbeziehungsweise ausgeschaltet, oder ihr müsst extra noch einen Schalter umlegen.

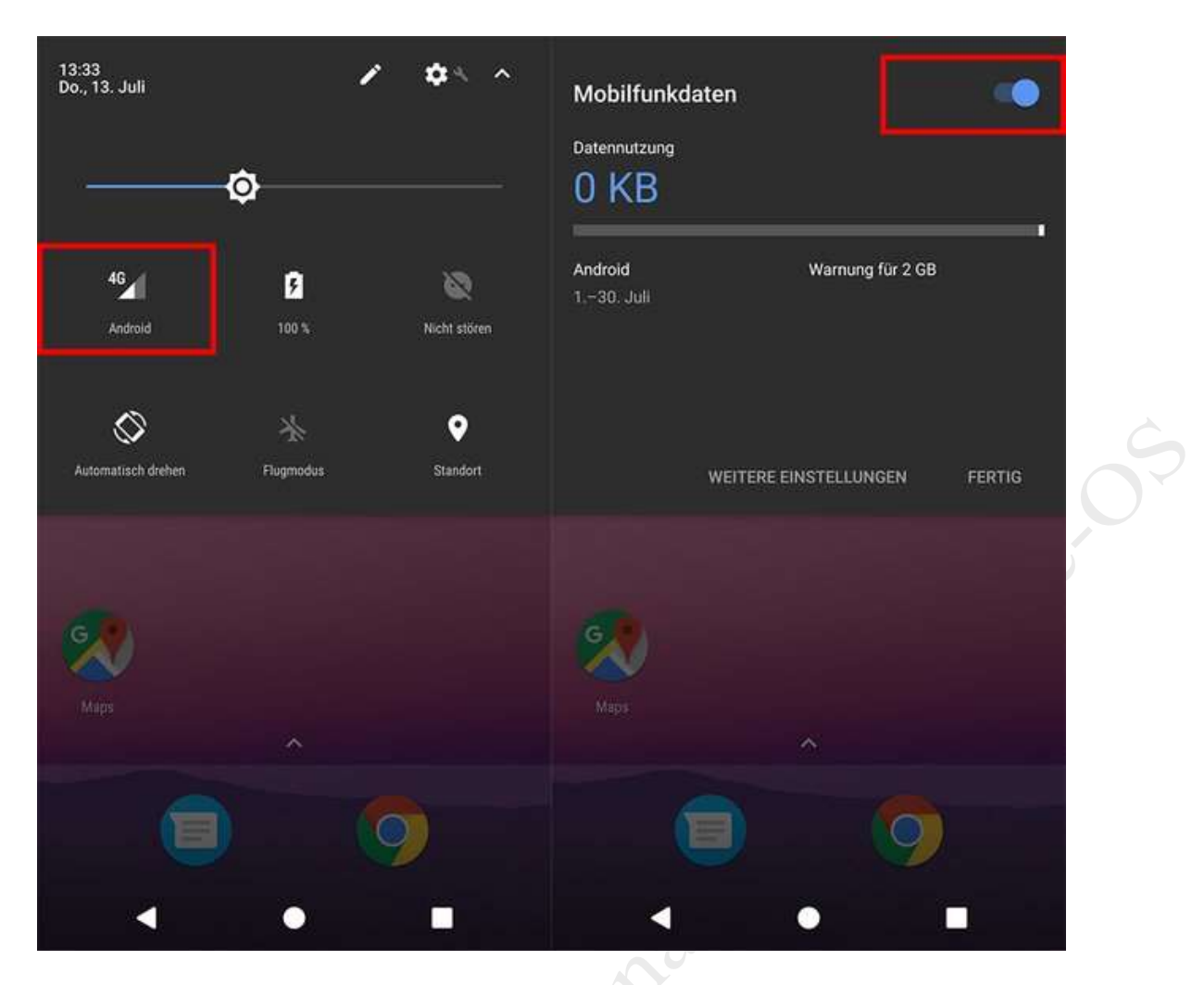

Über die Schnelleinstellungen könnt ihr die mobilen Daten auch ein- oder ausschalten.

## iOS: Mobile Daten aktivieren

- 1. Öffnet die **"Einstellungen" > "Mobiles Netz**".
- 2. Aktiviert oder deaktiviert den Schalter bei "Mobile Daten".

Die Einstellung zum Datenroaming findet ihr ebenfalls unter dem Menüpunkt "Mobiles Netz" > "Datenroaming".

| 11 Vodafone.de 🗢 14:16 47 % |                      | 47 % 🔳    | → 📲 Vodafone.de 🗢 14:16 47 % 🔳                                                                                                    |               |
|-----------------------------|----------------------|-----------|----------------------------------------------------------------------------------------------------|---------------|
|                             | Einstellungen        |           | Cinstellungen Mobile                                                                                                    | s Netz        |
| ₽                           | Flugmodus            | $\odot$   |                                                                                                    |               |
| ?                           | WLAN                 | CALIBAN > | Mobile Daten                                                                                                    |               |
| *                           | Bluetooth            | Aus >     | Datenoptionen                                                                                                    | Roaming aus > |
| ((p))                       | Mobiles Netz         | >         | Persönlicher Hotspot                                                                                                    | Aus >         |
| ବ                           | Persönlicher Hotspot | Aus >     | Schalte die mobilen Daten aus, damit sämtliche Daten<br>wie E-Mail, Surfen im Internet und Push-Mitteilungen nur<br>über WLAN übertragen werden. |               |
|                             |                      |           | VODAFONE.DE                                                                                                    |               |
| C                           | Mitteilungen         | ×         | WLAN-Anrufe                                                                                                    | Aus >         |
| ((ها                        | Töne & Haptik        | 2         | Netzbetreiberdienste                                                                                                    |               |
| C                           | Nicht stören         | >         | Netzauswahl                                                                                                    | vodafone.de > |
| I                           | Bildschirmzeit       | ×         | Mobiles Datennetzwerk                                                                                                    | < >           |
|                             |                      |           | SIM-PIN                                                                                                    | >             |
| $\odot$                     | Allgemein            | >         | SIM-Anwendungen                                                                                                    | >             |
| 8                           | Kontrollzentrum      | >         |                                                                                                    |               |
| AA                          | Anzeige & Helligkeit | >         | Mobilfunktarif hinzufüg                                                                                                    | jen           |
| Bildque                     | elle: GIGA           |           |                                                                                                    |               |
|                             |                      |           |                                                                                                    |               |
|                             |                      |           |                                                                                                    |               |
|                             |                      |           |                                                                                                    |               |
|                             |                      |           |                                                                                                    |               |